①新宮町立図書館の検索画面で読みたい本を探します。

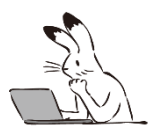

図書館ホームページの「簡単検索」を押すと、次の画面が表示されます。

| 新宮町ゴ             | 立図書館    | 🙆 文字サイズの変更 😐 大 HOME | こどもようへ                                                          |                 |         |
|------------------|---------|---------------------|-----------------------------------------------------------------|-----------------|---------|
| → 資料を探す          | ▼一覧から探す | ▼利用照会               | ●サブメニュー                                                         | こんにちはゲストさん ログイン | 🧵 予約カート |
| <u>×1&gt;×==</u> |         |                     |                                                                 |                 |         |
|                  |         |                     |                                                                 |                 |         |
|                  |         |                     | 簡単検索                                                            |                 |         |
|                  |         |                     |                                                                 |                 |         |
|                  |         |                     | タイトルと内容説明に含まれるキーワードから検索できます。                                    |                 |         |
|                  |         |                     | 闇にスペースを入れれば、いくつものキーワードで検索することができます。                             |                 |         |
|                  |         |                     | 検索条件                                                            |                 |         |
|                  |         | キーワード               | ● をすべて含む(and) ▼                                                 | ]               |         |
|                  |         | 著者                  | をすべて含む(and) V                                                   | 人名一覧            |         |
|                  |         | 出版年(開始)             | <b>・</b> 年 - <b>・</b> 月から <b>・</b> 月まで                          |                 |         |
|                  |         | 区分                  | □ 図書 □ 雑誌 □ A V                                                 |                 |         |
|                  |         | 種別                  | □── <sup>般書</sup> □ <sup>児童書</sup> □ <sup>雑誌</sup> □▲∨ 本のタイトルや著 | 者名を入力して、        |         |
|                  |         |                     | ● ● ● ● ● ● ● ● ● ● ● ● ● ● ● ● ● ● ●                           | <b>アリックします。</b> |         |

## ②検索結果一覧が表示されます。

| Q.検索結果一覧                            |                      |                |                              |                    |                        |
|-------------------------------------|----------------------|----------------|------------------------------|--------------------|------------------------|
| 検索結果一覧です                            |                      |                |                              |                    |                        |
|                                     |                      |                |                              |                    |                        |
|                                     | 検索結果【181】            | (1/19ページ) 表示順  | : なし 💙 🔺昇順 💙 🖻               | 2べ替え 表示数の切替 10件    | <b>v</b>               |
|                                     |                      |                |                              |                    |                        |
|                                     |                      | 1 2 3 4        | 5 6 次のページ 最終                 | 後のページ              |                        |
|                                     |                      |                |                              | $\bigtriangledown$ |                        |
|                                     |                      |                |                              |                    | 表示モード カードモード 囲 シンプルモード |
| 予約リートに入れる                           |                      |                |                              |                    |                        |
|                                     |                      |                |                              |                    |                        |
|                                     |                      |                |                              |                    |                        |
|                                     |                      |                |                              | ZUS                |                        |
|                                     |                      |                |                              | 3                  |                        |
|                                     |                      |                |                              | 1.3.8              |                        |
| C Dですと12                            | あからけじまるちいさ           | あっちゃんあがつく      | アップリケ500                     | あいうえおいしいして         | あいろうおおきかだい             |
| 僕らの物語                               | なふくろもの50             | たべものあいうえお      | <u>簡単!!すぐに使える全実物</u>         | トラン                | ふくだ                    |
| 著者: <u>GReeeeN</u>                  | レッスンシリーズ             | 著者: みね よう/げんあん | 大図案集                         | えほんをいっしょに。 8       | ランドセルブックス              |
| 山版石:東京:ユニバーリルミ<br>ユージック             | 出版者:東京:パッチワーク通       | 出版年:2001.03    | 出版者:東京:ブティック社<br>出版年:2002.03 | 著者: <u>川北 亮司/作</u> | 著者: たるいし まこ/作          |
| 出版年:2015.06                         | 1号f.L<br>出版年:2006.04 | 請求記号:E7        | 請求記号:594.2 /                 | 出版年:2013.09        | 出版年:2011.02            |
| 請求記号:C 290 / ^                      | 請求記号:594.7 /         | 貸出中            |                              | 請求記号:E7            | 請求記号:Eア                |
|                                     |                      |                |                              | 貸出中                | 貸出中                    |
|                                     |                      |                |                              |                    |                        |
|                                     |                      | _              |                              |                    |                        |
|                                     |                      |                | 8ないフえ <b>み</b> にデリ           |                    |                        |
|                                     |                      |                |                              |                    |                        |
|                                     |                      |                |                              |                    |                        |
| in an interview data (W12622050     |                      |                |                              |                    |                        |
| avascript:action_detail(_1202205'); | -                    | -              |                              |                    |                        |

③読みたい本があったら、 ✓を入れて「予約カートに入れる」をクリックします。 貸出中の資料も、貸出中でない資料も、どちらも予約ができます。

| 予約カートに入れる                                                                                        |                                                                                           |                                                                                                  |                                                                                        |                                                                                                  | 表示モード カードモード 田 シンブルモード                                                                                        |
|--------------------------------------------------------------------------------------------------|-------------------------------------------------------------------------------------------|--------------------------------------------------------------------------------------------------|----------------------------------------------------------------------------------------|--------------------------------------------------------------------------------------------------|----------------------------------------------------------------------------------------------------|
|                                                                                                  |                                                                                           |                                                                                                  |                                                                                        |                                                                                                  |                                                                                                    |
| C、Dですと!?<br>(反つ)(別語)<br>著者: GRaeeeN<br>出版者: 東京:ユニバーサルミ<br>ユージッグ<br>出版年: 2015.06<br>講楽記号: C 290 が | あからはじまるちいさ<br>なふくろもの50<br>レッスンシリーズ<br>出版者:来京:パッチワーク通<br>保社<br>出版者:2006.04<br>講求記号:594.7 7 | <b>あっちゃんあがつく</b><br>たべちのあいうえる。<br>著者: <u>みね_よう/げんあん</u><br>出版者:東京:リーブル<br>出版者:2001.03<br>講求記号:E1 | <b>アップリケ500</b><br>瞬世!! すぐに使える全実物<br>大 <u>同業</u><br>出版者: 末京: デティック社<br>-2002.03<br>-27 | あいうえおいしいレス     たラン     ろはんないっしょに。8     茶村:川北:東可/作 出版者:東京:WAVに出版 出版者:東京:WAVに出版 出版者:東京:P:ア     安田中 | <u>あいうえおおきなだい</u> みくだ <u>ランドセルブックス</u> 著者: <u>たるいし。まご/作</u> 出版者:東京:福僧園満路<br>出版者:2011.02<br>講家記号:E7 <b>貸出中</b> |
|                                                                                                  |                                                                                           |                                                                                                  |                                                                                        |                                                                                                  |                                                                                                    |
| あいうえおちあいくん<br>えほんとなかよし 29<br>考考: 正 実感/行・給<br>出版者: 実成: パフラけ                                       | あいうえおっとせい<br>ことばあそびえほん<br>青村: 30日 使えがご言                                                   | あいうえおて<br>かえるえんみど<br>著作: <u>ひました</u><br>出版時: あかな同                                                | 牟細画面から<br>あっちゃんあか<br>たからの <b>かいろぶ</b> が<br>たからの <b>かいろま</b><br>がどび パロス                 | ▶も予約カー<br>▶<                                                                                     | トに入れられます。                                                                                                    |
| 出版年:1994.10<br>請求記号:E 7                                                                          | 出版年:1993<br>請求記号:E 7                                                                      | 出版年:1991<br>請求記号:E7                                                                              | 予約款0 貸出可能                                                                              | 6数0 將出款2                                                                                         |                                                                                                    |
|                                                                                                  |                                                                                           | 貸出·                                                                                              |                                                                                        | 43 ようごだんめん<br>430<br>5.5とう しのエンさく<br>025/7                                                       |                                                                                                    |
| 予約カートに入れる                                                                                        |                                                                                           |                                                                                                  | 出版者 東                                                                                  | (京:リーブル<br>- アト                                                                                  |                                                                                                    |
|                                                                                                  |                                                                                           |                                                                                                  | 出版年月 21                                                                                | 001年03月                                                                                          |                                                                                                    |
| $\sim$                                                                                           |                                                                                           |                                                                                                  | その間                                                                                    | NDC1】E [サイズ] 16×17cm [ペー<br>(語時】¥1.800 [円行用限] 副品 [108                                            | -5初 140p<br>明明第1 15世 (0~ [ISBN] 4-947581-26-3                                                                 |
|                                                                                                  |                                                                                           |                                                                                                  | 内容能介态                                                                                  | いっちゃん あがつく あいすくりーむいっ                                                                             | うちゃん いがつく いちごじゃむ・、 うたって嬉しくなるようなはやし                                                                            |
|                                                                                                  |                                                                                           |                                                                                                  | 予約カートに入                                                                                | ກຣັ້ຍສຶແລງແລກຣ                                                                                   | My和器に追加する                                                                                                    |
|                                                                                                  |                                                                                           |                                                                                                  |                                                                                        |                                                                                                  |                                                                                                    |

④ログイン画面が表示されます。

<mark>利用者番号</mark>は、利用カードに書かれている「100」から始まる 9 桁の数字です。 <mark>パスワード</mark>は、初期設定は西暦の生年月日 8 桁です。

|       | 利用者番号を入力してください。※パスワード初期値は生年月日8桁です |
|-------|-----------------------------------|
| 利用者番号 |                                   |
| パスワード | (半角英数字4~10桁)                      |
|       | ログインする<br>キャンセル                   |

ロガノへ

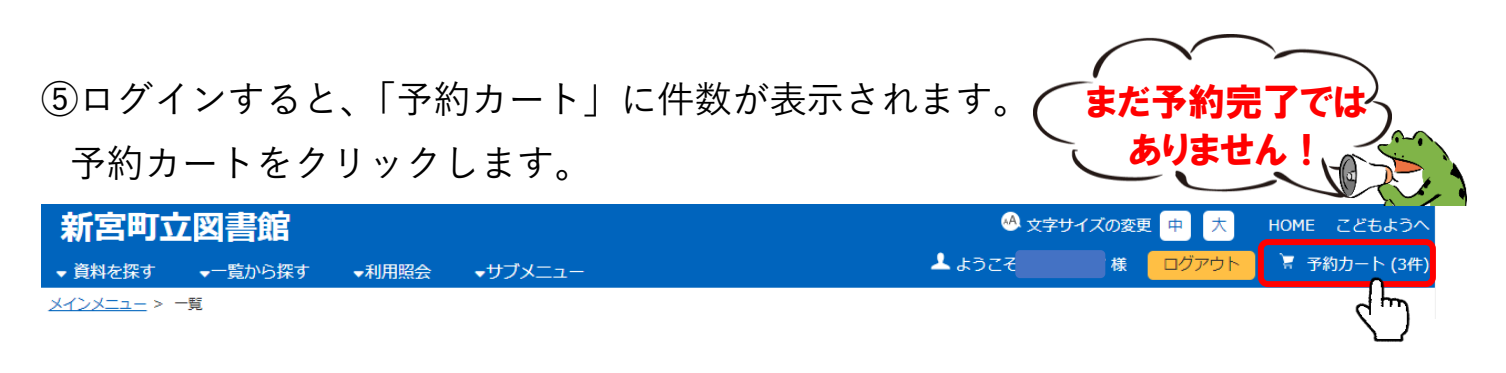

⑥予約カートが表示されます。

## 予約したい本に間違いがなければ、「予約」をクリックします。

|                            |          | 予約別の資料                     | 料を探す 選択タイトルを | カートから削除        | カートをクリア  |     |            |        |
|----------------------------|----------|----------------------------|--------------|----------------|----------|-----|------------|--------|
| È <u>選択</u><br>È <u>解除</u> | 資料区<br>分 | タイトル                       | 著者           | 出版者            | 出版年      | 予約数 | 登録日        | 取消     |
|                            | 図書       | あっちゃんあがつく<br>たべものあいうえお     | みね よう/げんあん   | 東京 : リーブ<br>ル  | 2001年03月 | 0   | 2021/08/18 | 取<br>消 |
|                            | 図書       | あいうえおおきなだいふくだ<br>ランドセルブックス | たるいし まこ/作    | 東京 : 福音館<br>書店 | 2011年02月 | 0   | 2021/08/18 | 取<br>消 |
|                            | 図書       | あいうえおちあいくん<br>えほんとなかよし 29  | 武田 美穂/作・絵    | 東京 : ポプラ<br>社  | 1994年10月 | 0   | 2021/08/18 | 取消     |

## ⑦メールアドレスに誤りがないか確認し、「次に進む」をクリックします。

| 情報の入力    | כ          |                                                     |
|----------|------------|-----------------------------------------------------|
| 予約情報を入力し | てください。     |                                                     |
|          |            | <u>ቃ</u> イトル                                        |
| あっちゃんあが  | <b>D</b> < |                                                     |
| あいうえおおき  | なだいふくだ     |                                                     |
| あいうえおちあ  | いくん        |                                                     |
|          |            |                                                     |
| 図書館からの   | のお知らせがあり   | ます。                                                 |
|          |            |                                                     |
|          |            |                                                     |
|          |            |                                                     |
| お名前      | 様          |                                                     |
| ご連絡方法    | E-Mail 1   |                                                     |
|          |            |                                                     |
|          |            | 図書館より                                               |
|          |            | 図書館からのお知らせメール(info@shingu-lib.jp)が受信できるように設定してください。 |
|          |            | 次に進む                                                |

⑧内容を確認し、間違いがなければ「予約する」をクリックします。

最後に内容を確認してください。

|          |            | タイトル                                               |
|----------|------------|----------------------------------------------------|
| あっちゃんあが  | <b>)</b> < |                                                    |
| あいうえおおき  | なだいふくだ     |                                                    |
| あいうえおちあい | いくん        |                                                    |
|          |            |                                                    |
| お名前      | 様          |                                                    |
| ご連絡方法    | E-Mail 1 : |                                                    |
|          |            |                                                    |
|          |            | 図書館より                                              |
|          |            | 図書館からのお知らせメールinfo@shingu-lib.jp)が受信できるように設定してください。 |
|          |            | 予約する 予約をやめる                                        |

⑨これで予約の受付は完了です。

図書館から「予約割当通知メール」が届いたら、予約資料の受け取りができます。 予約した資料の確認がしたい時は、「利用照会」の画面を確認してください。

| 図書館で準備ができ次第ご連絡いたします。 |                |    |      |  |  |  |  |
|----------------------|----------------|----|------|--|--|--|--|
| 下記のタイトルに             | こついて予約の受付を行いまし | た。 |      |  |  |  |  |
|                      |                |    | タイトル |  |  |  |  |
| あっちゃんあか              | べつく            |    |      |  |  |  |  |
| あいうえおおき              | きなだいふくだ        |    |      |  |  |  |  |
| あいうえおちあ              | あいうえおちあいくん     |    |      |  |  |  |  |
|                      |                |    |      |  |  |  |  |
| お名前                  | 様              |    |      |  |  |  |  |
| ずいまたかさいよ             | E Malla a      |    |      |  |  |  |  |
| ご理稲力法                | E-Mail1:       |    |      |  |  |  |  |
|                      |                |    | 予約完了 |  |  |  |  |
|                      |                |    |      |  |  |  |  |